# Moodle Platform – Student Registration & Access to Courses

1. Go to the link <u>https://moodleybd.yildiz.edu.tr</u> and click on Log in.

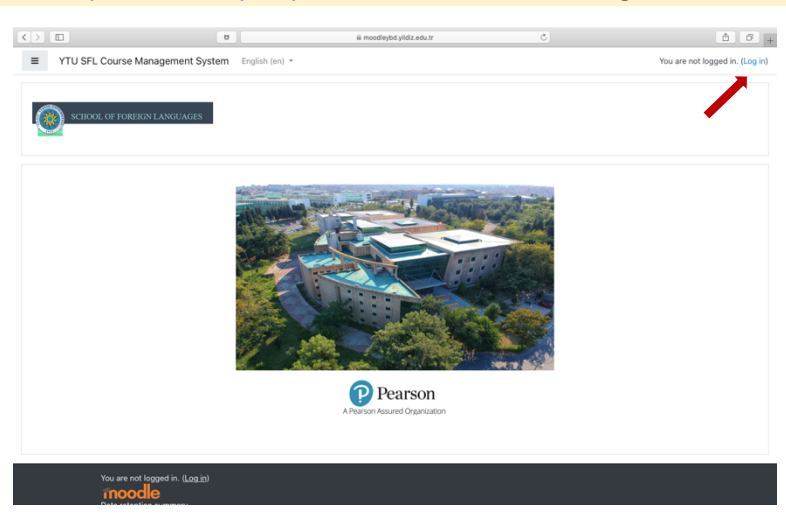

2. Go to the link **Create a new account**. By filling in all the required information, create your new account. Make sure to use a frequently used email address.

| SCHOOL OF FOREIGN LANGUAGES                                                                       |                                                                                         | SCHOOL OF FOREIGN LANGUAGES                                                                                                    |                          |
|---------------------------------------------------------------------------------------------------|-----------------------------------------------------------------------------------------|----------------------------------------------------------------------------------------------------|--------------------------|
| Username<br>Password<br>Remember username                                                         | Forgotten your username or<br>password?<br>Cookies must be enabled in your<br>browser 🕑 | Vew account  Coll  Choose your username and password  Username  The password must have at least 8 characters, at least 1  user(s), at least 1 lower case letter(s), at least 1 upper ca  letter(s), at least 1 non-alphanumeric character(s) such -, or #  Password  Password | apse a<br>ase<br>as as ' |
| Log in                                                                                            |                                                                                         | More details     Email address      Email (again)                                                                                                    |                          |
| S this your first time here?<br>or full access to this site, you first need to create an account. |                                                                                         | First name  Surname City/town Istanbul                                                                                                    |                          |
| Create new account                                                                                |                                                                                         | Country Turkey •                                                                                                    |                          |

- 3. Verify your account by clicking on the link sent to your email address.
- 4. 'Sign in' to the moodle platform by using your user name and password.
- 5. Click on the link **Department of Modern Languages** (at the bottom of the page) under **Students' Platform**.

#### Ders Kategorileri

| <ul> <li>Teachers' Platform</li> </ul>          |
|-------------------------------------------------|
| Department of Basic English (1)                 |
| Department of Modern Languages (1)              |
| Staff Orientation and Development (1)           |
| <ul> <li>Students' Platform</li> </ul>          |
| <ul> <li>Department of Basic English</li> </ul> |
| Student Documents and Materials (1)             |
| Pending Students (1)                            |
| Department of Modern Languages (a)              |

### 6. Click on your course code on the next page.

| Ana sayfa     Box Kontrol paneli     Takvim | Department of Modern Languages<br>Ana sayfa / Dersler / Students' Platform / Department of Modern Languages                                                                   |    |  |  |
|---------------------------------------------|----------------------------------------------------------------------------------------------------|----|--|--|
| Derslerim ADV ENG 1                         | Ders Kategorileri:       Students' Platform / Department of Modern Languages       +         Dersleri ara       Git       •         St MDR 2051 READING & SREAKING IN ENGLISH | ٩, |  |  |
|                                             | ImpB2001 READING & GLEARING IN ENGLISH 1         ImpB2001 MDB1131 ADVANCED ENGLISH 1         ImpB2001 MDB 1091 ENGLISH 1                                                      |    |  |  |
|                                             |                                                                                                    |    |  |  |

# For MDB1032-1132 Advanced English 2:

- 1. Enroll in the course by using the <u>Self-enrollment key</u> **dml\_mdb1032**.
- 2. You can have full access to the course materials and extra materials related to this course after your enrollment.

## For MDB3032-3042 Business English:

- 3. Enroll in the course by using the Self-enrollment key **dml\_mdb3032**.
- 4. You can have full access to the course materials and extra materials related to this course after your enrollment.

## For MDB1052 & MDB1092 English 2:

- 5. Enroll in the course by using the Self-enrollment key **dml\_mdb1052**.
- 6. You can have full access to the course materials and extra materials related to this course after your enrollment.